## How to Add a Shared Mailbox to Outlook 2016 for Windows

1. Open Outlook and click on File.

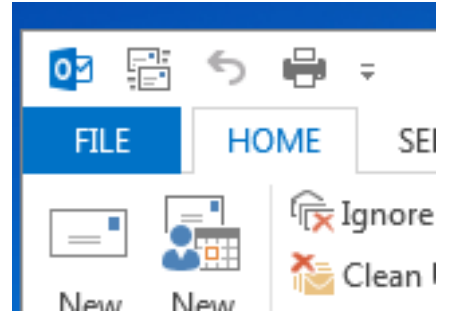

2. Click on + Add Account below your email address.

| 7 | oet-help@u  | del.edu |  |
|---|-------------|---------|--|
| 2 | Microsoft E | kchange |  |

3. When the **Add Account** window opens, type the name of the shared mailbox in the **Your Name** field and the email address of the shared mailbox in the **E-mail Address** field. Leave the **Password** and **Retype Password** fields blank and click the **Next** button.

| Add Account                             |                                                                     |                    |        | ×      |
|-----------------------------------------|---------------------------------------------------------------------|--------------------|--------|--------|
| Auto Account Setup<br>Outlook can autom | atically configure many email accounts.                             |                    |        | ×      |
| E-mail Account                          |                                                                     |                    |        |        |
| Your Name:                              | Type the name of the shared mailbox                                 |                    |        |        |
| E-mail Address:                         | Example: Ellen Adams<br>Tye the email address of the shared mailbox |                    |        |        |
|                                         | Example: ellen@contoso.com                                          |                    |        |        |
| Password:                               | Leave Blank                                                         |                    |        |        |
| Retype Password:                        | Leave Blank                                                         |                    |        |        |
|                                         | Type the password your Internet service provid                      | ler has given you. |        |        |
|                                         |                                                                     |                    |        |        |
|                                         |                                                                     |                    |        |        |
| O Manual setup or ac                    | Iditional server types                                              |                    |        |        |
|                                         |                                                                     | < Back             | Next > | Cancel |

4. Outlook will search for the accounts settings and will ask for your credentials. Click **More Choices** in the login window.

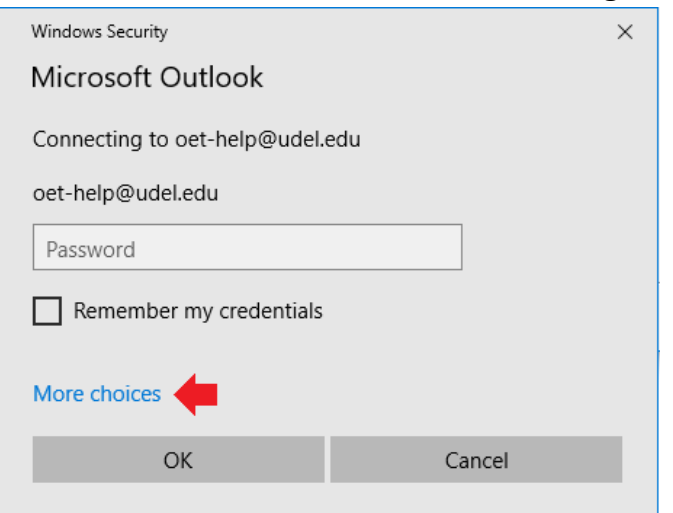

5. Select **Use a different account** under **More choices.** Enter your UDelNet email address and password. Check the box that says **Remember my credentials** and click **OK.** 

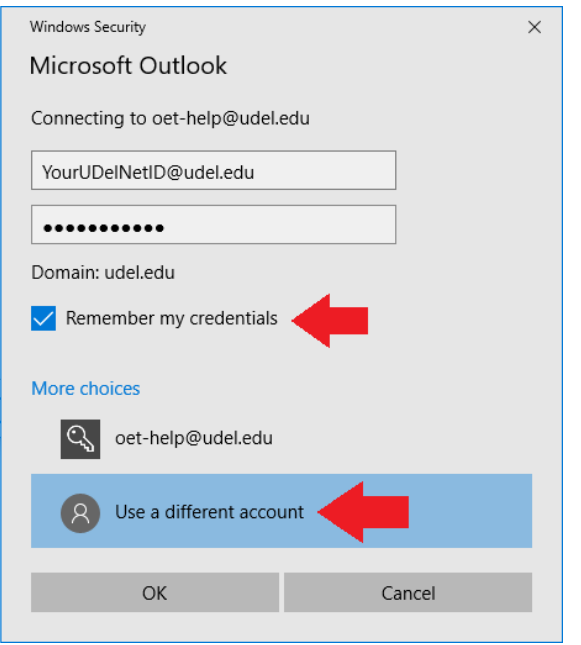

6. Outlook will start searching for your mail server settings and will bring you to another login screen. Select **Sign in with another account**.

|                                | >       |
|--------------------------------|---------|
| UNIVERSITY of DELAWARI         |         |
| $\leftarrow$ oet-help@udel.edu |         |
| Enter password                 |         |
| Password                       |         |
| Forgot my password             |         |
| Sign in with another account   |         |
|                                | Sign in |
|                                |         |
|                                |         |
|                                |         |
|                                |         |
|                                |         |

7. Enter your UDelNet email address and then click Next.

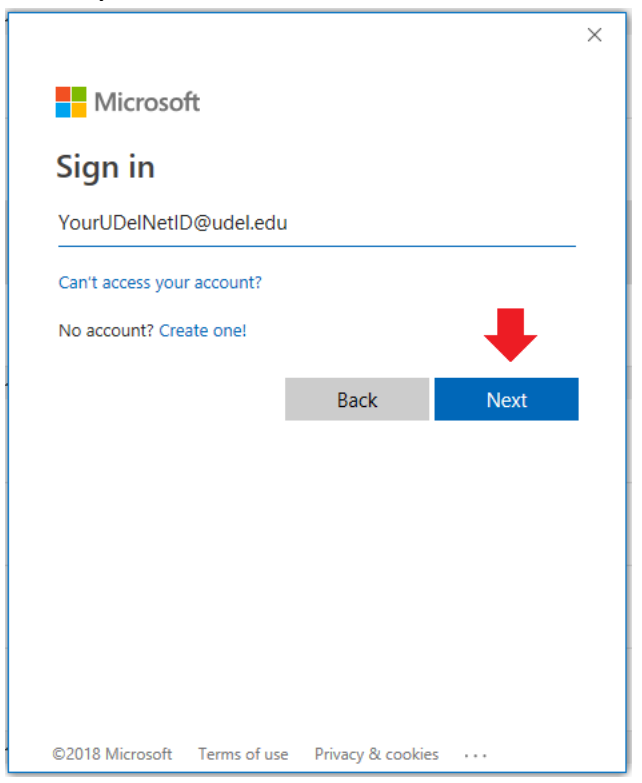

8. Enter your UDelNet password in the password field and select Sign in.

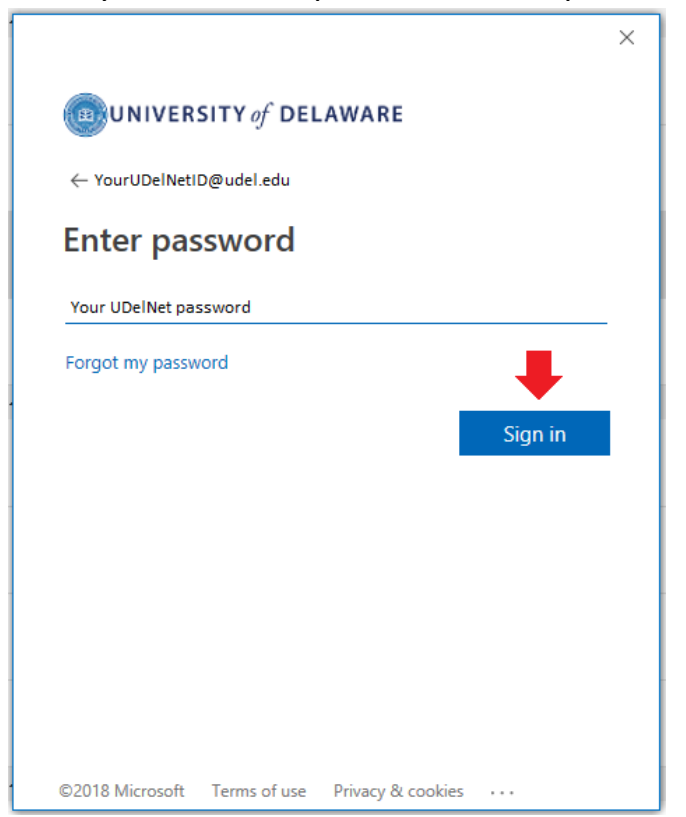

 You will be prompted to enter your Microsoft multi-factor authentication (MFA) code using the authenticator app on your mobile device. Generate a code, enter it into the **Code** field and click **Verify**.

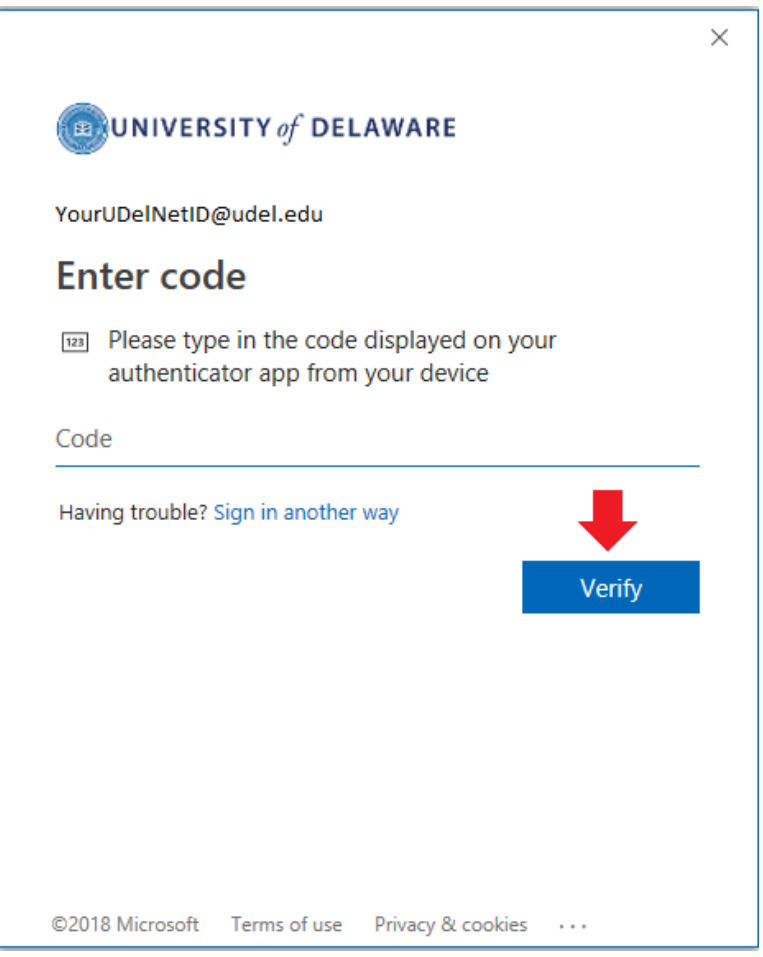

10. Once you see the **Congratulations** page, check the **Change account settings** option and click **Next**.

| Add Account                                                                          | ×                       |  |  |  |  |
|--------------------------------------------------------------------------------------|-------------------------|--|--|--|--|
| Congratulations!                                                                     | $\overset{*}{\swarrow}$ |  |  |  |  |
| Configuring                                                                          |                         |  |  |  |  |
| Outlook is completing the setup for your account. This might take several minutes.   |                         |  |  |  |  |
| <ul> <li>Establishing network connection</li> </ul>                                  |                         |  |  |  |  |
| <ul> <li>Searching for oet-help@udel.edu settings</li> </ul>                         |                         |  |  |  |  |
| Congratulations! Your email account was successfully configured and is ready to use. |                         |  |  |  |  |
| Change account settings                                                              |                         |  |  |  |  |
| < Back Next > C                                                                      | ancel                   |  |  |  |  |

11. Uncheck the box Use Cached Exchange Mode underneath Offline Settings and Click Finish.

| Add Account                                                                       | ×        |
|-----------------------------------------------------------------------------------|----------|
| Server Settings<br>Enter the Microsoft Exchange Server settings for your account. | ×        |
| User Name: OET Help                                                               |          |
| Offline Settings                                                                  |          |
| Use Cached Exchange Mode                                                          |          |
| Mail to keep offline:                                                             |          |
| More                                                                              | Settings |
| < Back Finish                                                                     | Cancel   |

12.You will receive the message **You must restart Outlook for the changes to take effect**. Click **OK**.

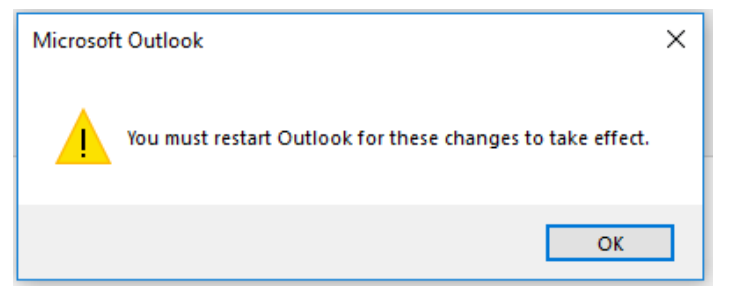

- 13. Close all open emails, appointments and other Outlook items. Exit Outlook by clicking the **X** on the top right corner of your Outlook Window.
- 14.Re-open Outlook and you will see the new mailbox added to your account under the folder list. You can click on the triangles to shrink or expand the folders as well as mailboxes.

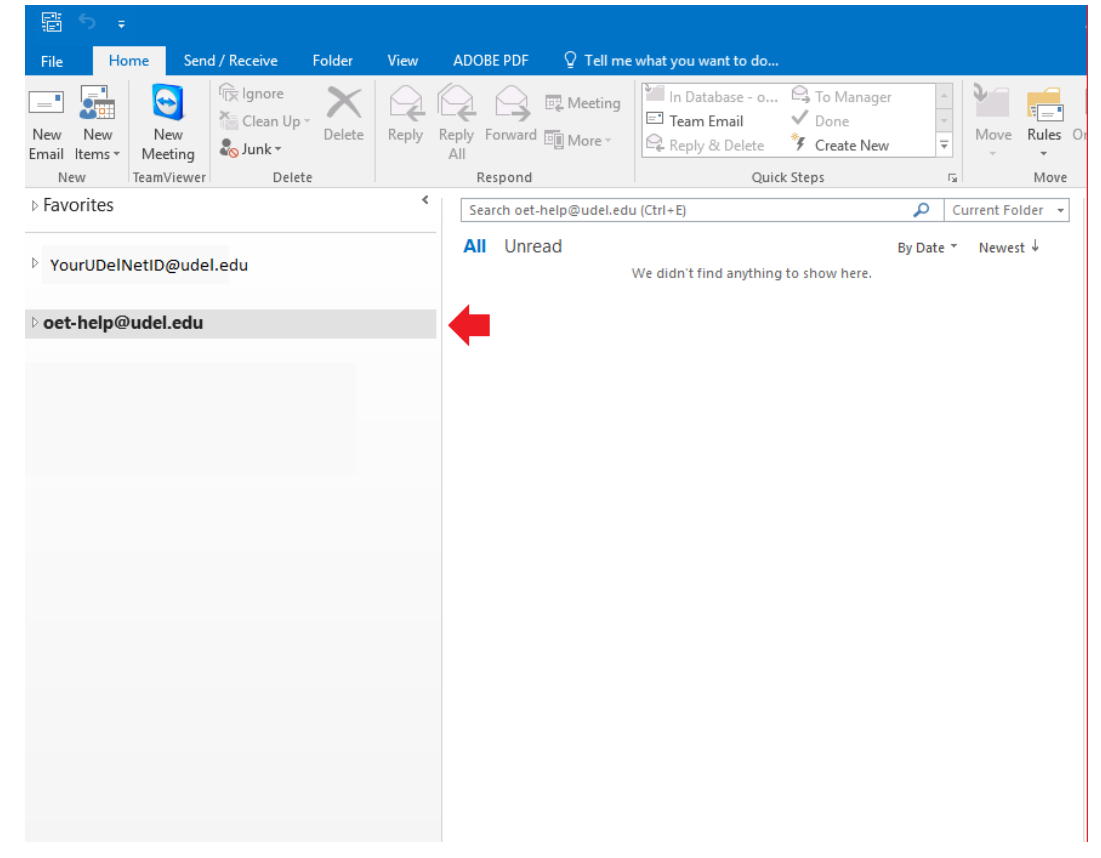

If you have questions, please contact <u>oet-help@udel.edu</u>, use the help request form at <u>www.oet.udel.edu</u> or call at 302-831-8162.